| مه د اختی ست.<br>ایلامان |            |                |                     |                             |
|--------------------------|------------|----------------|---------------------|-----------------------------|
| اطلاعاد                  | عات پروژه  |                |                     |                             |
|                          |            | عنوان پروژه:   | پیکربندی و تنظیم er | IP Speak                    |
|                          |            | کد پروژه:      |                     |                             |
| كنترل                    | رل نگارشی  |                |                     |                             |
|                          |            | سرپرست مستند   | ،سازى               |                             |
|                          |            |                | نام و نامخانوادگی:  | سيروس رضايي                 |
|                          |            |                | تاريخ:              | \ \ \ \ \ \ \ \ \ \ \ \ \ \ |
|                          |            |                | امضاء:              |                             |
|                          |            |                |                     |                             |
|                          |            |                |                     |                             |
|                          |            | کارشناسان مستن | ندسازی              |                             |
|                          |            |                | نام و نامخانوادگی:  | مهندس پيمان كاسب            |
|                          |            |                | تاريخ:              | ١٣٩٩/•٧/١ •                 |
|                          |            |                | امضاء:              |                             |
|                          |            |                |                     |                             |
|                          |            |                |                     |                             |
| كنترل                    | رل محتوایی |                |                     |                             |
|                          |            | مدير پروژه     |                     |                             |
|                          |            |                | نام و نامخانوادگی:  | مهندس فرشيد رياح            |
|                          |            |                | تاريخ:              | ١٣٩٩/•٧/١ •                 |
|                          |            |                | امضاء:              |                             |

|                      |             |            |               | تاريخچه      |
|----------------------|-------------|------------|---------------|--------------|
| شرح ويرايش           | ويراستار    | نوع ويرايش | تاريخ ويرايش  | شماره ويرايش |
| توليد محتوا          | فرشيد رياحي | محتوايي    | ۱۳۹۹/•V/۱ •   | • )          |
| قالببندى – صفحهآرايى | پیمان کاسبی | ساختارى    | 1 W99/+ V/1 + | ٠٢           |
|                      |             |            |               |              |
|                      |             |            |               |              |
|                      |             |            |               |              |
|                      |             |            |               |              |
|                      |             |            |               |              |
|                      |             |            |               |              |

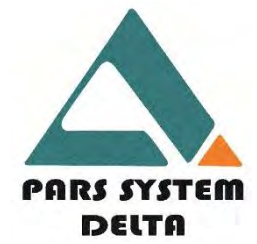

تاریخ: ۱۳۹۹/۰۷/۱۰ ویرایش: اول بازنگری: اول

# مستندات راهبری و تنظیم IPSpeaker راهنمای پیکربندی و تنظیم

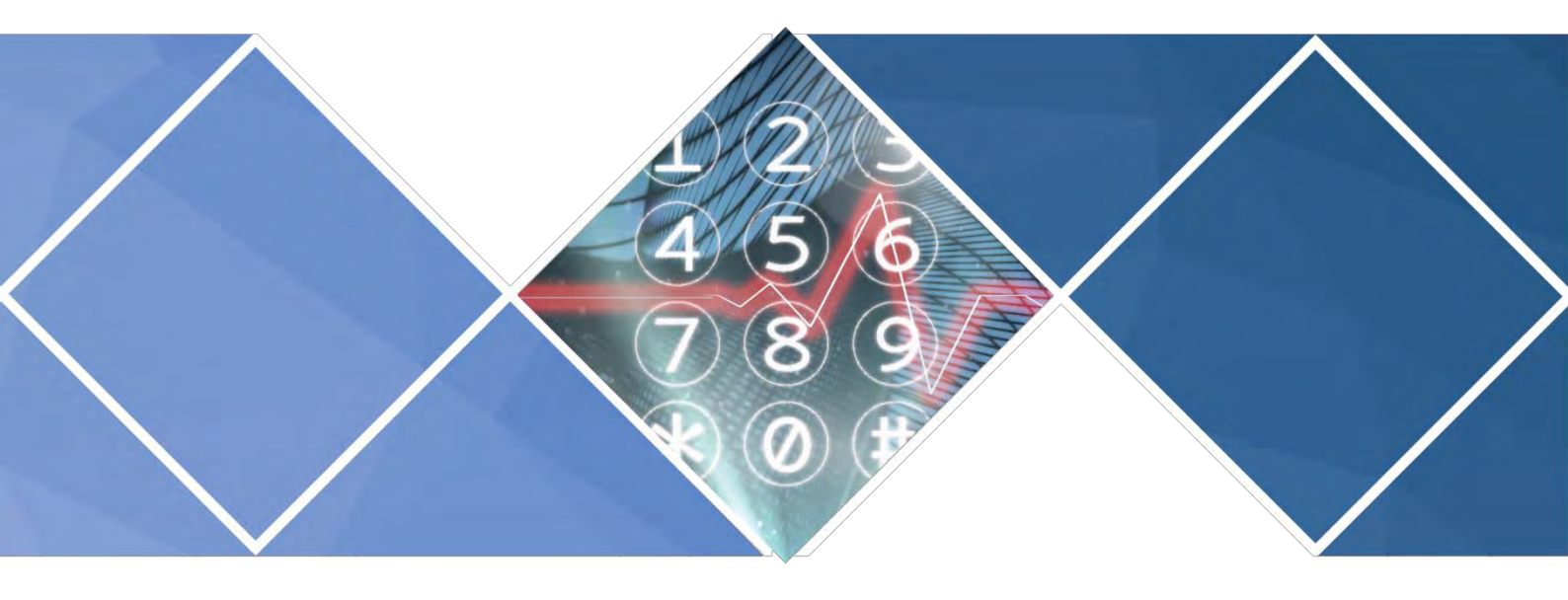

Configuration and Management Documents Series

IPSpeaker Configuration Manual

| مستندات راهبری و تنظیم – راهنمای پیکربندی و تنظیم IP Speaker                     | عنوان سند:      |
|----------------------------------------------------------------------------------|-----------------|
|                                                                                  | شماره سند:      |
| ۰۲                                                                               | ويرايش سند:     |
| سطح یک                                                                           | طبقەبندى:       |
| 74                                                                               | تعداد صفحات:    |
| شرکت پارس سیستم دلتا                                                             | تهيهكننده:      |
| تهران: خیابان کارگر شمالی، بالاتر از جلال آل احمد خبایان هفتم بن بست هفتم پلاک ۴ | نشانی:          |
| 144955544                                                                        | صندوق پستى:     |
| · ۲۱۵۷۹۲۱· · ·                                                                   | تلفن:           |
| · ۲۱۸۸ · · ۲۸۸۹                                                                  | دورنگار:        |
| sr@psdelta.com                                                                   | پست الكترونيكى: |
| www.psdelta.com                                                                  | آدرس اینترنتی:  |

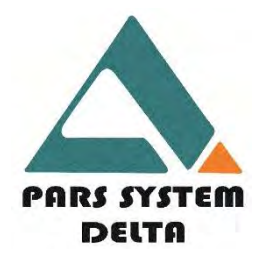

این مستند به همراه کلیه عکسها و توضیحات ارائهشده، تصاویر و نرمافزار بر اساس قانون حق مالکیت و کپی داخلی کشور قرار دارد و کلیه حقوق آن محفوظ است.هیچ بخشی از این مستند قابل بازتولید، بازنشر، کپی، ترجمه و انتقال توسط فرد یا سازمان، اداره و یا شرکتی به هر منظور و مقصودی نیست و تنها توسط رضایت کتبی شرکت پارس سیستم دلتا مقدور است.

توجــه

نام تجاری «دلتا» و همچنین «پارس سیستم دلتا » انحصاراً برای شرکت پارس سیستم دلتا ثبت شده است و این شرکت محصولات خود را بانام «دلتا» به بازار عرضه مینماید.

#### سلب مسئوليت

اطلاعات موجود در این سند منوط به تغییر با اطلاعات قبلی نیست و هیچ گونه تعهدی برای شرکت پارس سیستم دلتا ندارد. هرچند کاربران میتوانند اطلاعات خود درباره محصولات دلتا را با مراجعه به سایت http://www.psdelta.com بهروز نمایند چراکه به صورت مداوم سایت این شرکت بهروز می گردد. شرکت دلتا به هیچ عنوان م سئول خ سارت م ستقیم، غیرم ستقیم، خاص، تبعی نا شی از استفاده از محصول نبوده و همچنین مسئول نقض حقوق ا شخاص ثالث که ممکن است از آن این گونه استفاده شود نیست. هر گونه ضمانت ضمنی از فروش و یا پوشش اهداف خاص نیز تکذیب می شود.

### فهرست

| صفحه | عنوان                                                  |
|------|--------------------------------------------------------|
| ٨    | ١ تعاريف                                               |
| ۹    | ۲ راهاندازی سریع۲                                      |
| ۹    | ۲-۱ تنظیمات مرتبط با Device به عنوان Network Appliance |
| ۹    | ۲-۱-۱ اتصال به دستگاه                                  |
| 11   | ۲-۱-۲ تنظیمات IP Address ۲-۱-۲                         |
| 16   | ۳ زمان و تاریخ۳                                        |
| 18   | ۴ تنظیم بنر، نام و لوگوی سیستم                         |
| ۱۷   | ۵ نمایش وضعیت سیستم                                    |
| 19   | ۶ تماس با یک داخلی                                     |
| 19   | ۷ رجیستر کردن دستگاه در سرور۷                          |
| ۲۱   | ۸ ثبت تغییرات۸                                         |
| ۲۲   | ۹ تغییر کلمه عبور                                      |
| ٢٣   | ۱۰ تنظیم صدا و تست یخش صدا                             |

# ۱ تعاريف

**اسپیکر تحت شبکه :** اسپیکری است دارای پورت LAN که می تواند صدا را در بستر شبکه دریافت و پخش نماید.

## ۲ راهاندازی سریع

تنظیمات و راهاندازی اولیه نخستین گام در بهرهبرداری از محصول IP Speaker است که در این فصل بهطور مشروح به آن پرداخته میشود. مدیریت دستگاه و شناسایی آن در شبکه، تنظیمات سطوح دسترسی و مدیریت کاربران و تنظیمات اولیه سیستم در این فصل آمده است. ضمن آنکه نوع و قالب عملکرد سیستم مطابق با چارچوبهای معینی صورت می پذیرد که به سامانه معرفی شده و اجرایی می گردد که در ادامه به نحوه انجام تنظیمات و راهاندازی اولیه پرداخته شده است.

۲-۱ تنظیمات مرتبط با Device به عنوان ۲-۱

### ۱-۱-۲ اتصال به دستگاه

### ۱-۱-۱-۲ ارتباط از طریق صفحه وب

جهت برقراری ارتباط با IP Speaker از طریق پورت شبکه، ابتدا کابل شبکه را به سوئیچ PoE یا آداپتور PoE که استاندارد ۵۵۵ را پشتیبانی نماید متصل نمائید.

پس از اتصال کابل شبکه از طریق پورت LAN سوئیچ به PC، آدرس زیر را در قسمت آدرس بار مرورگر، وارد کنید. صفحه مدیریت تحت وب بلندگوهای پارس سیستم دلتا با کلیه مرورگرهای رایج سازگاری دارد.

http://192.168.14.180

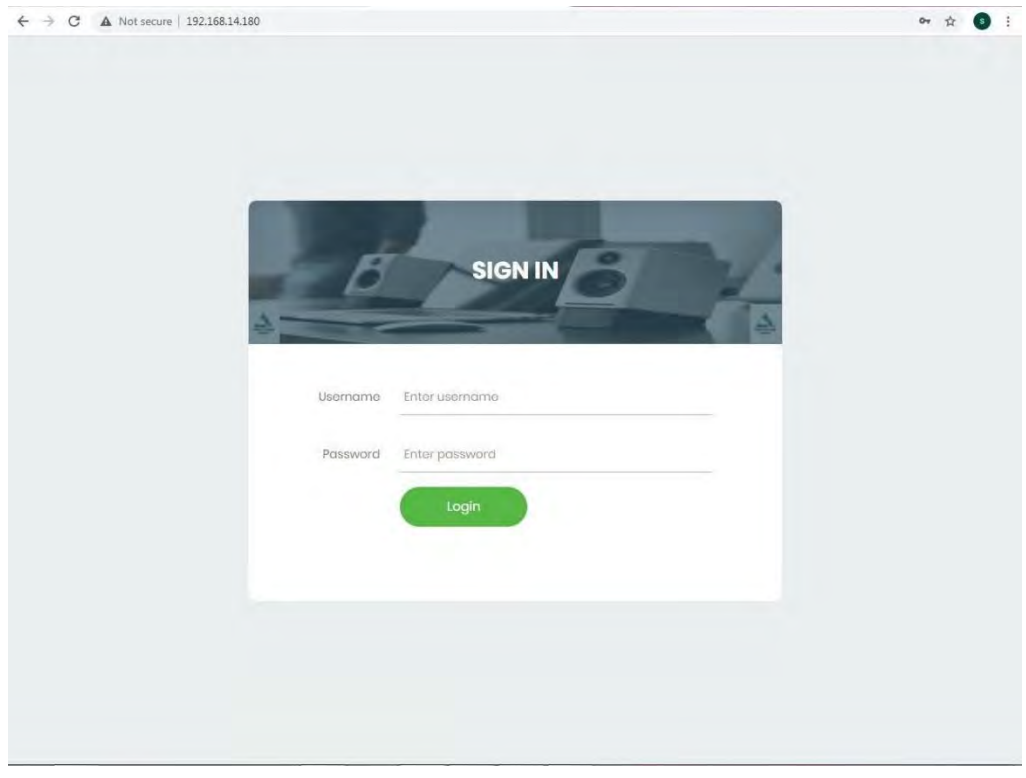

شكل ۱ : ارتباط با سيستم از طريق وب

### Home

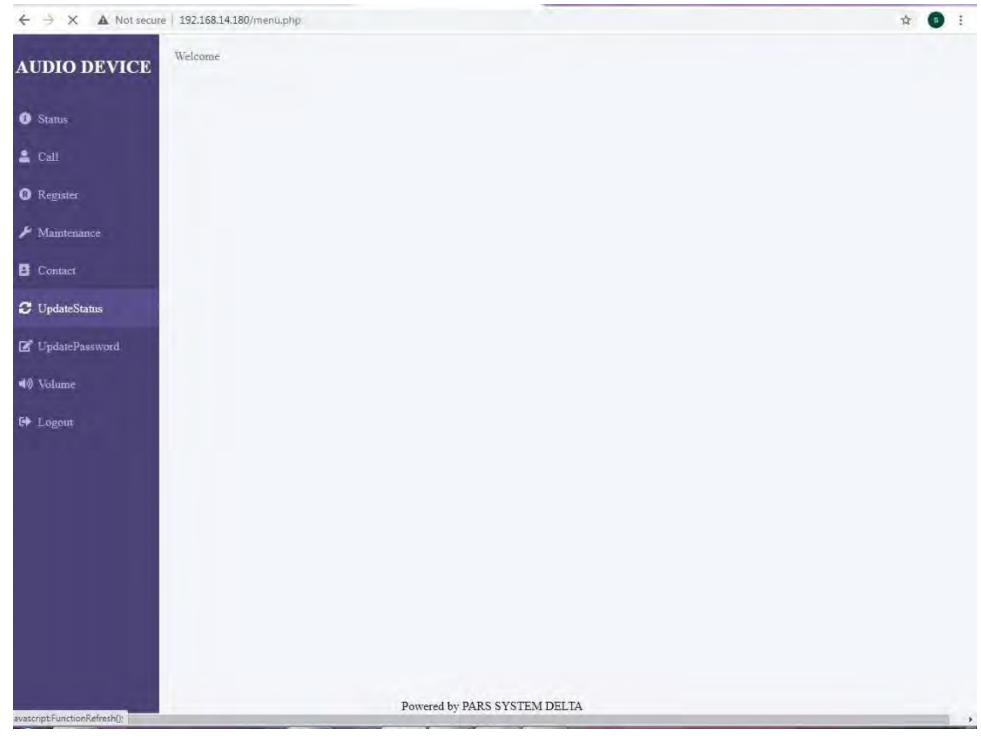

شکل ۲ : صفحه Home

پس از وارد نمودن Username و Password، تنظيمات مورد نظر قابل انجام است. Username و

Password زیر بهطور پیشفرض در سیستم تعریف شده است:

Username: delta Password: delta

### IP Address تنظيمات

منوى Maintenance به منظور انجام تنظيمات عمومي شبكه سيستم طراحي شده است.

| ← → C ▲ Not secure   192.168.14.180/menu.php | or ☆ ≱ 🗿 : |
|----------------------------------------------|------------|
| AUDIO DEVICE                                 |            |
| Status                                       |            |
| 🚨 Call                                       |            |
| <b>Q</b> Register                            |            |
| F Maintenance                                |            |
| Contact                                      |            |
| 🗘 UpdateStatus                               |            |
| C UpdatePassword                             |            |
| 40 Volume                                    |            |
| 😝 Logaut                                     |            |
|                                              |            |
|                                              |            |
|                                              |            |
|                                              |            |
|                                              |            |
|                                              |            |
|                                              |            |
| Powered by PARS SISTEM DELLA                 | A          |

شکل ۳ : صفحه Maintenance

- از منوی اصلی سمت چپ وارد زیر منوی Maintenance شده و تنظیمات لازم انجام می شود.
  - ۲. از منوی کشویی می توانید دو گزینه را انتخاب نمائید. LAN و یا VLAN

Maintenance/LAN

در این بخش تنظیمات مربوط به LAN می توانید به شیوه ی معمول در تنظیمات و به روش زیر

عمل نمائيد:

| ← → C ▲ Nots               | ecure   192.168.14.180/memu.php                                  | 아 ☆ 🎓 😗 🗄 |
|----------------------------|------------------------------------------------------------------|-----------|
| AUDIO DEVIC                | E Network Connected LAN V                                        |           |
| <ol> <li>Status</li> </ol> |                                                                  |           |
| 🛔 Call                     | LAN Settings                                                     |           |
| Register                   | Network Interface                                                |           |
| 🖌 Maintenance              | IP Address XXXXXXXXXXXXXXXXX                                     |           |
| B Contact                  | Submet Mask (2000/2000/2000/2000/<br>IP Gateway (2000/2000/2000/ |           |
| C UpdateStatus             | Primary DNS (XXX XXX XXX XXX                                     |           |
| 🕑 UpdatePaseword           | Secondary DNS XXX XXX XXX Apply Apply                            |           |
| 🕬 Volume                   |                                                                  |           |
| 6 Logout                   |                                                                  |           |
|                            |                                                                  |           |
|                            |                                                                  |           |
|                            |                                                                  |           |
|                            |                                                                  |           |
|                            |                                                                  |           |
|                            |                                                                  |           |
|                            |                                                                  |           |
|                            | Powered by PARS SYSTEM DELTA                                     |           |

شکل ۴ : تنظیمات LAN

- DHCP: با انتخاب این گزینه گزینه های دیگر غیر فعال می شود و شما می توانید تنظیمات مربوط به IP را به صورت خودکار از سرور DHCP دریافت نمائید. با توجه به اینکه برای تنظیم سریع اسپیکر ها می بایست به IP آن رجوع کنید بهتر است تنظیمات را به صورت Static انجام دهید.
  - IP Address ورود IP Address برای LAN1 مقدور شده است.

Network Interface با توجه به اینکه این فریم ور جهت استفاده در تجهیزات دیگری مثل تجهیزات
 IoT تولید شده در شرکت دلتا نیز مورد استفاده قرار می گیرد ،گزینه های متعددی وجود دارد .
 در اسپیکر های تحت شبکه گزینه eth0 می بایست انتخاب گردد.

| ← → C ▲ Not se   | ective   192.168.14.180/menu.php                    | or ☆ \$ 3 : |
|------------------|-----------------------------------------------------|-------------|
| AUDIO DEVICI     | E Network Connected: [LAN 🛩]                        |             |
| Status           |                                                     |             |
| 🛔 Call           | LAN Settings                                        |             |
| Register         | Network Interface alto                              |             |
| 🖌 Maintenance    | IP Address DOX.XX over DX                           |             |
| Contact          | Subnet Mask XXXX alang VOC                          |             |
| C UpdateStatus   | Primary DNS R00X000X000X                            |             |
| 🕑 UpdatePassword | Secondary DNS (XXXXXXXXXXXXXXXXXXXXXXXXXXXXXXXXXXXX |             |
| 4) Vohme         |                                                     |             |
| 🝽 Logout         |                                                     |             |
|                  |                                                     |             |
|                  |                                                     |             |
|                  |                                                     |             |
|                  |                                                     |             |
|                  |                                                     |             |
|                  |                                                     |             |
|                  |                                                     |             |
|                  | Powered by PARS SYSTEM DELTA                        |             |

شکل ۵ : تنظیمات Interface

- IP Address: با استفاده از این گزینه تخصیص IP Address به LAN امکان پذیر است.
  - Netmask: با استفاده از این منو تخصیص Subnet Mask به LAN امکان پذیر است.
    - Gateway: تعريف گيتوي شبكه كه در حقيقت همان Default Gateway است.
      - Primary DNS اصلى
      - Becondary DNS ثانویه

# ۳ زمان و تاریخ

تاریخ و زمان دستگاه به صورت خودکار از روی SIP Server اعمال می گردد.

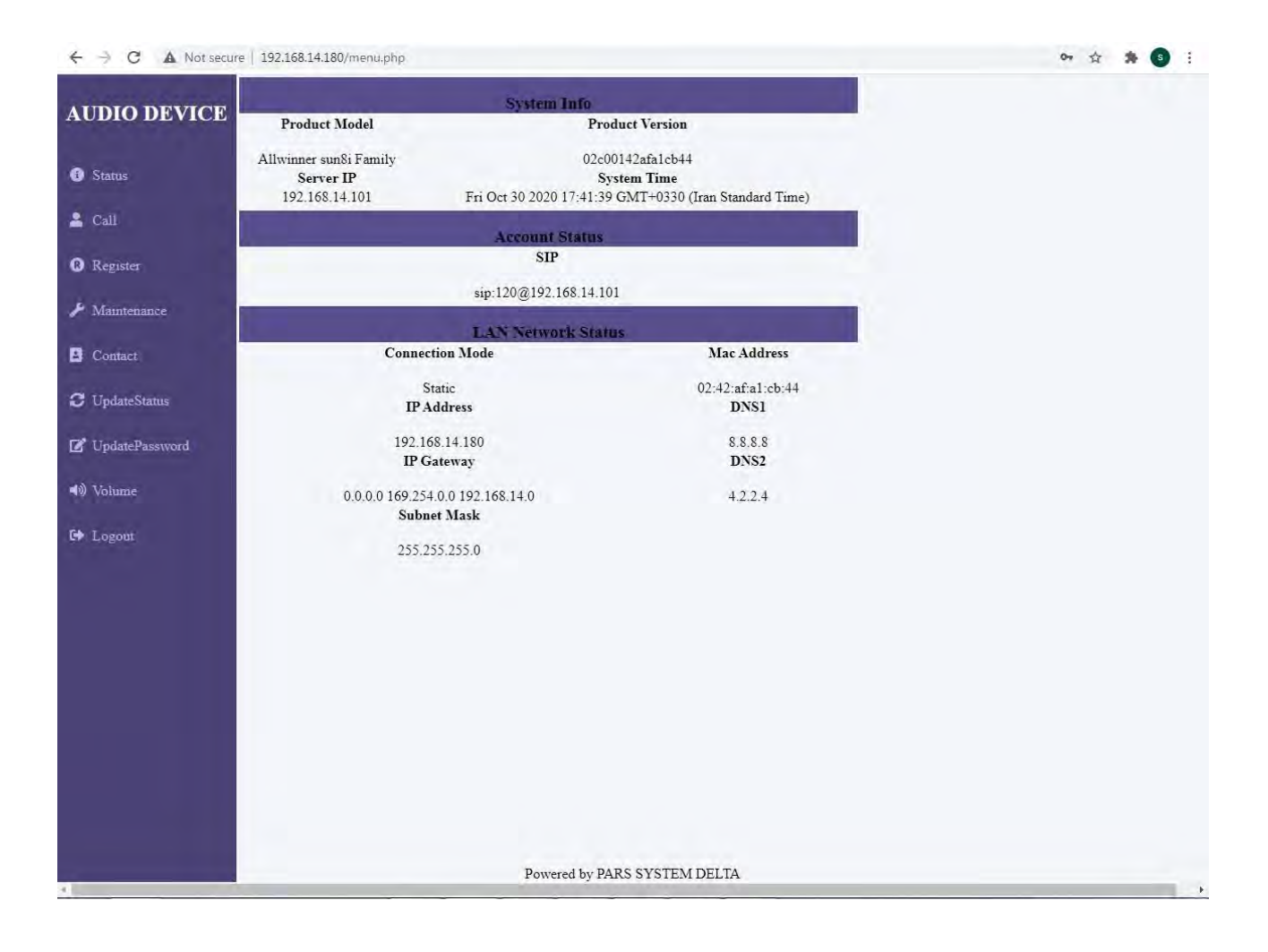

شکل ۶ : صفحه Status

# ۴ تنظیم بنر، نام و لوگوی سیستم

بنر ، نام و لوگوی سیستم بر اساس قوانین مالکیت دستگاه که به ثبت سازمان ثبت علام تجاری رسیده است با نام تجاری Delta تنظیم و نمایش داده می شود . افراد و شرکت های همکار که علاقه مند هستند تا از نام و نشان تجاری خودشان جهت عرضه در بازار استفاده نمایند می توانند با رضایت کتبی شرکت تولیدی و صنعتی پارس سیستم دلتا و بر اساس توافق معمول تولید OEM و یا ODM از این امر بهره مند شوند.

# ۵ نمایش وضعیت سیستم

| ← → C ▲ Not secure | e   192.168.14.180/menu.php                                                                                                    |                                 |                           |   | 07 5 | 7 3 | 6 | 4 |
|--------------------|----------------------------------------------------------------------------------------------------|---------------------------------|---------------------------|---|------|-----|---|---|
| AUDIO DEVICE       | Product Model                                                                                                    | System Info<br>Prod             | uct Version               |   |      |     |   |   |
| Status             | Allwinner sun8i Family         02c00142afa1cb44           Server IP         System Time           192 168 14 101         Fri Oct 30 2020 17:41:39 GMT+0330 (Iran Standard Time) |                                 |                           |   |      |     |   |   |
| 🛓 Call             |                                                                                                    | Account Status                  |                           |   |      |     |   |   |
| Register           |                                                                                                    | SIP                             |                           |   |      |     |   |   |
| 🖌 Maintenance      |                                                                                                    | sip:120@192.168.14.101          |                           |   |      |     |   |   |
| Contact            | Connec                                                                                                    | LAN Network Statu<br>ction Mode | s.<br>Mac Address         | - |      |     |   |   |
| C UpdateStatus     | 5<br>IP /                                                                                                    | Static<br>Address               | 02:42:af:a1:cb:44<br>DNS1 |   |      |     |   |   |
| 🗭 UpdatePassword   | 192.1<br>IP C                                                                                                    | 68.14.180<br>Fateway            | 8.8.8.8<br>DNS2           |   |      |     |   |   |
| 🜒 Volume           | 0.0.0.0 169.25<br>Subr                                                                                                    | 4.0.0 192.168.14.0              | 4.2.2.4                   |   |      |     |   |   |
| 64 Logout          | 255.2                                                                                                    | 55.255.0                        |                           |   |      |     |   |   |
|                    |                                                                                                    | Powered by PAI                  | RS SYSTEM DELTA           |   |      |     |   |   |

### ← → C ▲ Not secure | 192.168.14.180/menu.php

شکل ۶ : صفحه Status

| شرح                                                                             | گزینهها               | رديف |
|---------------------------------------------------------------------------------|-----------------------|------|
| مدل دستگاه خریداری شده را نمایش می دهد                                          | Product Model         | ١    |
| سریال نامبر دستگاه را نمایش می دهد                                              | Product Version       | ٢    |
| آدرس آی پی سرور را نمایش می دهد                                                 | Server IP             | ٣    |
| تاریخ ، زمان و تایم زون دستگاه را بر اساس اطلاعات دریافتی از سرور نمایش می دهد. | System Time           | ۴    |
| نحوه انتخاب تنظیمات ${f I\!P}$ را نمایش می دهد.                                 | Communication<br>Mode | ۵    |
| نمایش مک آدرس دستگاه                                                            | Mac Address           | ۶    |

شکل ۲ : جزئیات صفحه Status

www.psdelta.com

www.psdelta.com

# **۶ تماس با یک داخلی** در صورتی که اسپیکر شما در مرکز تلفن رجیستر باشد می توانید از طریق این صفحه هر یک از داخلی های روی مرکز تلفن را شماره گیری نمائید.

بیشتر برای تست عملکرد دستگاه مورد استفاده قرار می گیرد.

| AUDIO DEVICE     • Stans     • Stans     • Call     • Call     • Reporter     • Mathemace     • UpdatePassword     • Volume     • Logant      Percend by PARS SYSTEM DELTA                                                                                                    | ← → C ▲ Not secure   192.168.14.180/menu.php |                              | 야 ☆ 🇯 🖻 🗄  |
|----------------------------------------------------------------------------------------------------|----------------------------------------------|------------------------------|------------|
| Destination   ICall   Call   Repistra   Maintenance   Conact   Conact   CyclareDessword   Volume   Logoir   Powered by PARS SYSTEM DELTA                                                                                                    | AUDIO DEVICE                                 | Account Setting              |            |
| Call  Register  Maintenance  Conser  UpdatePassword  Volume  Logont  Powered by PARS SYSTEM DELTA                                                                                                    | 🔁 Status                                     | Destination 102 CALL         | DISCONNECT |
|                                                                                                    | 🛓 Call                                       |                              |            |
| <ul> <li>Maintenance</li> <li>Conner</li> <li>UpdateStatus</li> <li>UpdatePassword</li> <li>Volume</li> <li>Logour</li> </ul>                                                                                                    | Register                                     |                              |            |
| Contact CipdateStatus CipdatePassword Notate CipdateStatus CipdatePassword CipdateStatus CipdatePassword CipdatePassword Cipd | ≁ Maintenance                                |                              |            |
| C UpdateStatus  UpdatePassword  UpdateCourt  Dowered by PARS SYSTEM DELTA                                                                                                    | Contact                                      |                              |            |
|                                                                                                    | C UpdateStatus                               |                              |            |
| Volume     Logout  Powered by PARS SYSTEM DELTA                                                                                                    | C UpdatePassword                             |                              |            |
| F* Logout                                                                                                    | <b>₩</b> ) Volume                            |                              |            |
| Powered by PARS SYSTEM DELTA                                                                                                    | G Logout                                     |                              |            |
| Powered by PARS SYSTEM DELTA                                                                                                    |                                              |                              |            |
| Powered by PARS SYSTEM DELTA                                                                                                    |                                              |                              |            |
| Powered by PARS SYSTEM DELTA                                                                                                    |                                              |                              |            |
| Powered by PARS SYSTEM DELTA                                                                                                    |                                              |                              |            |
| Powered by PARS SYSTEM DELTA                                                                                                    |                                              |                              |            |
| Powered by PARS SYSTEM DELTA                                                                                                    |                                              |                              |            |
| Powered by PARS SYSTEM DELTA                                                                                                    |                                              |                              |            |
|                                                                                                    | 1                                            | Powered by PARS SYSTEM DELTA | *          |

شکل ۸ : صفحه Register

# ۷ رجیستر کردن دستگاه در سرور

برای رجیستر کردن دستگاه در سرور می توانید از دو شیوه ی معمول یعنی استفاده از IP Address و یا Proxy استفاده نمائید. هر دو گزینه در این دستگاه تعبیه شده است .

| AUDIO DEVICE                                                                                                    | ← → C ▲ Not secure   192.168.14 | 1.180/menu.php             | 아 ☆ 🇯 🗿 ፤    |
|----------------------------------------------------------------------------------------------------|---------------------------------|----------------------------|--------------|
| Stans   Coll   Descriver IRLDomain   DOXXXXXXXXX   Register   REGISTER     Maintenance   Consci   Consci   Cold   UpdatePasword   Visione   Logori   Pasword PARS SYSTEMUELTA | AUDIO DEVICE                    | Ассон                      | nt Setting   |
| Cull Proxy Server   O Registra: REGISTER     Maintenance   Constat:   Constat:   O TydatePassword     Volume     I Logout                                                     | 3 Status                        | Username                   | Password     |
| Registrs     Minitenance     Constr     UpdateStatus     UpdateStatus     Volume   E Logont                                                                                   | 💄 Call                          | Registrar URL/Domain       | Proxy Server |
| Minitenance Contact UpdateStatus Volume Logout                                                                                                    | Register                        | (REGISTER)                 |              |
| Contact UpdateStatus  UpdatePassword  Volume Logout                                                                                                    | ≁ Maintenance                   |                            |              |
|                                                                                                    | Contact                         |                            |              |
| Volume     For Logout                                                                                                    | C UpdatePassword                |                            |              |
| E Logout                                                                                                    | ৰঞ্জ Volume                     |                            |              |
| Powered by PARS SYSTEM DELTA                                                                                                    | € Logout                        |                            |              |
| Powered by PARS SYSTEM DELTA                                                                                                    |                                 |                            |              |
| Powered by PARS SYSTEM DEI TA                                                                                                    |                                 |                            |              |
| Powered by PARS SYSTEM DELTA                                                                                                    |                                 |                            |              |
| Powered by PARS SYSTEM DELTA                                                                                                    |                                 |                            |              |
| Powered by DARS SYSTEM DELTA                                                                                                    |                                 |                            |              |
| TOWING OF TALES OF TALES OF TALES AND A DEFIN                                                                                                    |                                 | Powered by PARS SYSTEM DEI | TA           |

شکل ۱ : صفحه Register

## ۸ ثبت تغییرات

جهت ثبت تغییرات انجام شده در بخش رجیستر و شبکه می بایست از گزینه Update Status در منو استفاده نمائید. با زدن این کلید چند ثانیه طول خواهد کشید تا تغییرات مورد نظر اعمال گردد.

| ← → C A Not secure   192,168,14.180/menu.php ↔ ☆ | * | 5 | : |
|--------------------------------------------------|---|---|---|
| AUDIO DEVICE Welcome                             |   |   |   |
| Status                                           |   |   |   |
| 🛓 Call                                           |   |   |   |
| R Register                                       |   |   |   |
| ✤ Maintenance                                    |   |   |   |
| E Contact                                        |   |   |   |
| C UpdateStatus                                   |   |   |   |
| C UpdatePassword                                 |   |   |   |
| ■® Volume                                        |   |   |   |
| C+ Logout                                        |   |   |   |
|                                                  |   |   |   |
|                                                  |   |   |   |
|                                                  |   |   |   |
|                                                  |   |   |   |
|                                                  |   |   |   |
|                                                  |   |   |   |
| Powered by PARS SYSTEM DELTA                     |   | _ |   |

شكل ۱۰ : صفحه Update Status

# ۹ تغییر کلمه عبور

جهت تغییر کلمه عبور در منو می توانید Update Password را انتخاب نمائید. در این صفحه کلمه ی عبور قبلی و کلمه ی عبور جدید و تائید آن وارد خواهد شد.

| ← → C ▲ Not secure   192.168.1                     | 14.180/menu.php |                            | or 🕁 🛸 🕥         |
|----------------------------------------------------|-----------------|----------------------------|------------------|
| AUDIO DEVICE                                       |                 | Password Resei             |                  |
| Status     Confirm                                 | OldPassword     | NewPassword                | Confirm Password |
| <ul><li>G Register</li><li>≁ Maintenance</li></ul> |                 |                            |                  |
| B Contact                                          |                 |                            |                  |
| ☑ UpdatePassword<br>40) Volume                     |                 |                            |                  |
| ✤ Logout                                           |                 |                            |                  |
|                                                    |                 |                            |                  |
|                                                    |                 |                            |                  |
|                                                    | Pot             | wered by PARS SYSTEM DELTA |                  |

شكل ۱۱ : صفحه تغيير كلمه عبور

## ۱۰ تنظیم صدا و تست پخش صدا

در اسپیکر های تحت شبکه نیازی به تغییر سخت افزاری میزان خروجی صدا نیست و با استفاده از منوی دستگاه می توانید علاوه بر تنظیم صدا از صحت عملکرد بوفر های تعبیه شده در اسپیکر نیز اطمینان حاص نمائید.

| ← → C ▲ Not secure   192.168. | .14.180/menu.php |                | 아 ☆ 🗯 🌖 🗄 |
|-------------------------------|------------------|----------------|-----------|
| AUDIO DEVICE                  | etting           |                |           |
| Status     Stop               |                  |                |           |
| 🚢 Cali                        |                  |                |           |
| Register                      |                  |                |           |
| 🔑 Maintenance                 |                  |                |           |
| Contact                       |                  |                |           |
| C UpdateStatus                |                  |                |           |
| C UpdatePassword              |                  |                |           |
| ■) Volume                     |                  |                |           |
| 🕪 Logout                      |                  |                |           |
|                               |                  |                |           |
|                               |                  |                |           |
|                               |                  |                |           |
|                               |                  |                |           |
|                               |                  |                |           |
|                               |                  |                |           |
|                               |                  |                |           |
| 1                             | Powered by PAR   | S SYSTEM DELTA |           |

شکل ۱۲ : صفحه Volume

www.psdelta.com